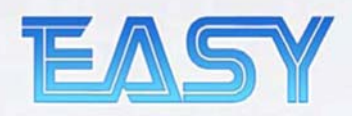

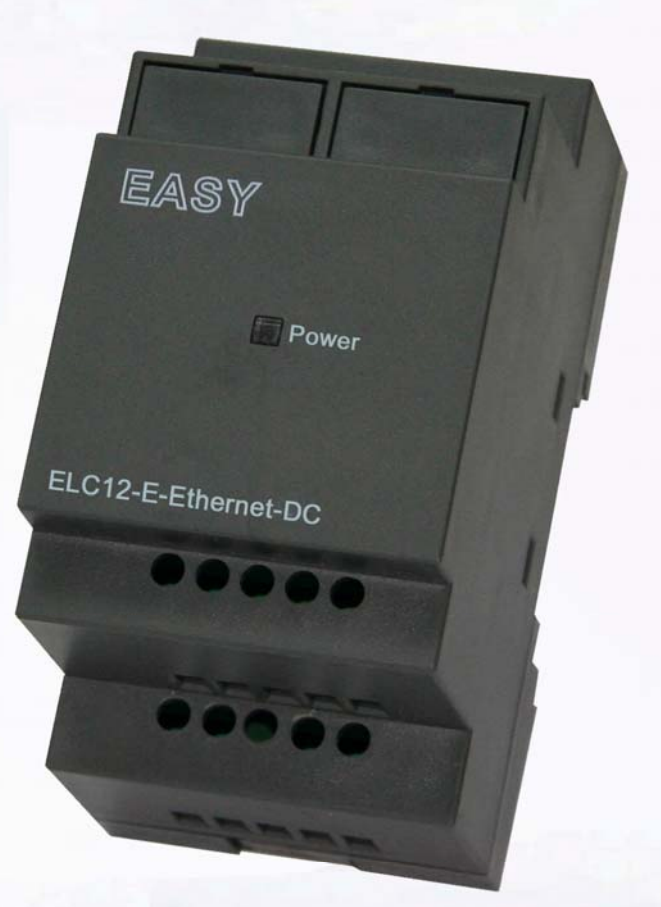

## **User Manual**

### For ELC-12 Series

# xLogic Ethernet Module

#### ETHERNET?

No problem, the xLogic Super-Relay is Ethernet friendly. With the use of the ELC12-E module Ethernet connectivity can be added instantly.

Micro Automation

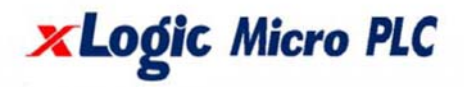

Version:2.1

#### xLogic SuperRelay Ethernet module (ELC12-E-Ethernet ,apply to ELC-12 CPUs)

#### **Brief introduction**

#### ELC12-E-Ethernet

It is called Ethernet module, used to connect ELC-12 series main modules in different places to enormous Ethernet to buildup a huge monitoring and control system .The ELC12-E-Ethernet module can be divided into ELC12-E-Ethernet-AC type and ELC12-E-Ethernet-DC type

#### Ethernet network

If the application requires a system where more than one main module is needed and these main modules have to communicate, each main module will be connected over an Ethernet Module box to the Ethernet. The project down- and upload to and from the main modules and the communication between the main modules happens over the Ethernet network. Furthermore the visualization of the whole system is possible and easy to realize by a personal computer.

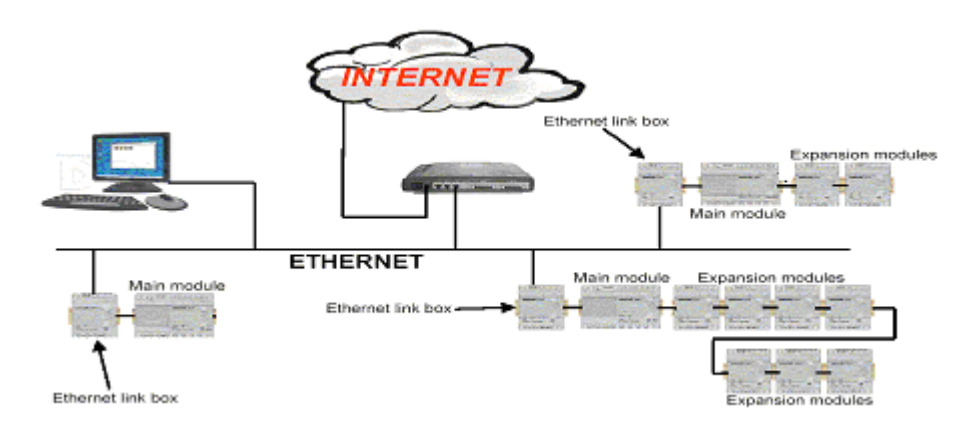

#### How to connect hardware before Ethernet module running?

1. Set ELC12-E-Ethernet module IP address.(refer to software first part)

2. Link the ELC12-E-Ethernet to the xLogic SuperRelay system (which must contain a ELC-12 CPU module)

3. Link the ELC12-E-Ethernet to internet by net wire, then use PC or other monitor device for monitoring or download & upload of users' program purpose.

4. Power on all devices in accordance with their voltage class.

5. Set communication parameter by xLogicsoft.( as configure shows in page 10 )

Sketch map:

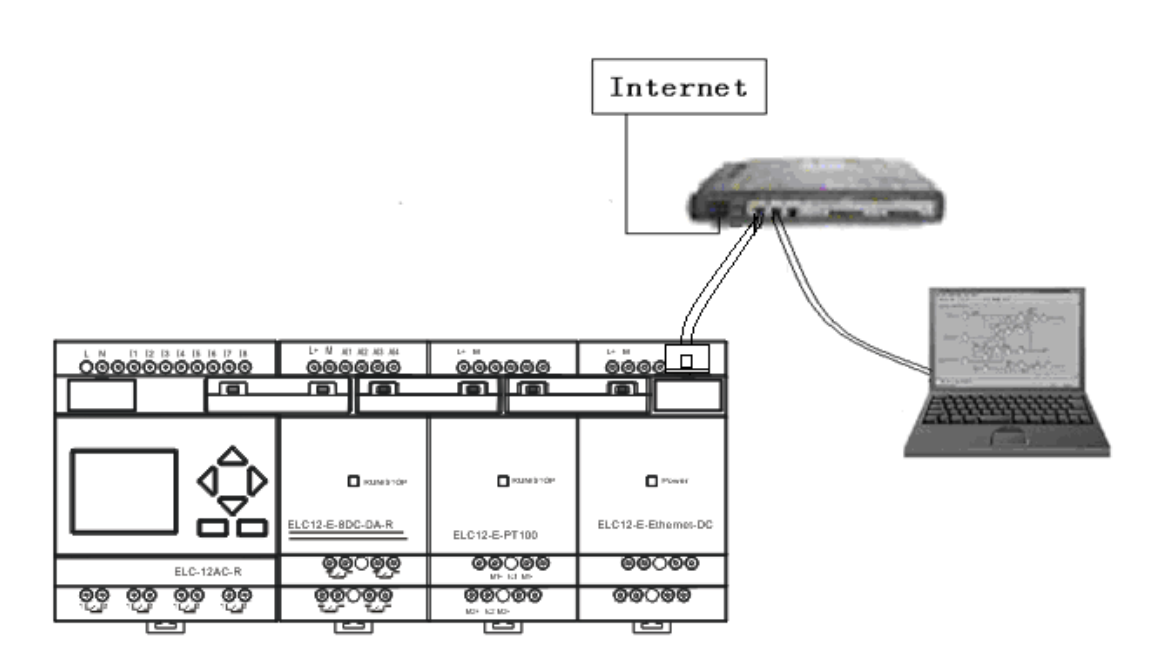

**Note:** If there are extension modules in the application, the plus sequence of ethernet module must be the last one, as above figure showing.

#### Software part:

Device IP factory setting

The default IP adress of Ethernet module is: 192.168.0.178

Network segment check of PC and Ethernet module's

Users need ensure that PC has Ethernet cards, and that the network settings of PC and Ethernet module's must keep in the same network segment before establishing communication between PC and Ethernet module.

The Ethernet module has a factory setting IP (192.168.0.178) and network mask (255.255.255.0). Users can process as shown in Figure 4.3 to check whether the Ethernet module and PC in the same network segment. If in the same network segment, then congratulations to you, and you do not have to read the following network setting contents. If it is different, then the following settings is very important to you.

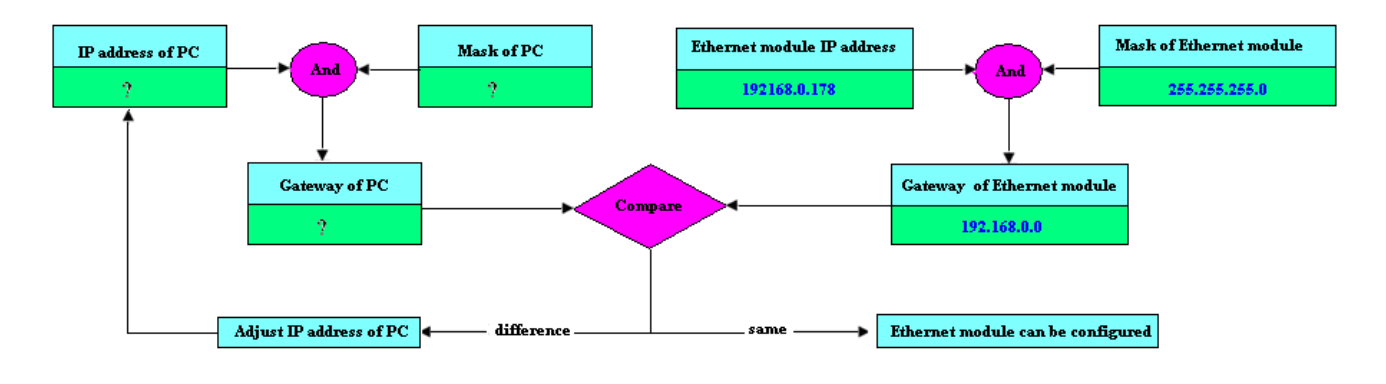

Figure 4.3

Above contents is used to tell you how to make the user's PC with ELC12-E-Ethernet module in the same network segment.

First part: set or modify IP address, port number with "ZnetCom2" software.

#### How to configure Ethernet module(ELC12-E-ETHERNET) IP address?

#### Start Ethernet module IP address configuration software.

Step one: Double click the file "ELC12-E-Ethernet module driver" in CD and then the following contents will pop out:

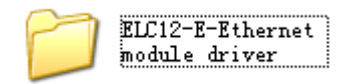

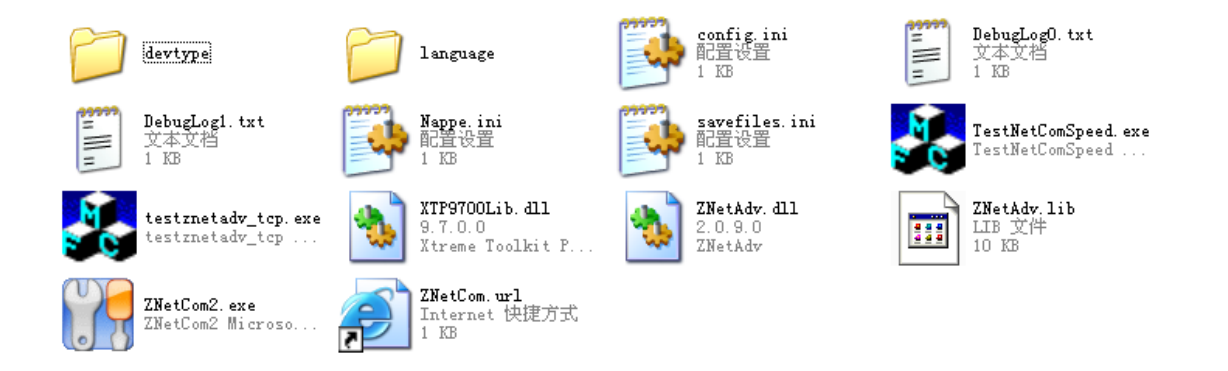

Step two: Select "ZnetCom2.exe" file, and start it with double-click the left key of your mouse.

| 🚰 ZNetCom V2.51                       |                     |                    |            |             |                   |  |
|---------------------------------------|---------------------|--------------------|------------|-------------|-------------------|--|
| Operation View Help                   | Test Language       |                    |            |             |                   |  |
| · · · · · · · · · · · · · · · · · · · |                     |                    | [          |             |                   |  |
| Search 🛄 Specify                      | Search 🔟 Clear 🕓    | Get Info 🛛 🛄 Reset | Download 3 | About =     |                   |  |
| Properties                            |                     | 4 × Index          | Module     | MAC         | IP                |  |
| 🚺 Refresh 📄 Apply Chan                | 💿 🔵 Collapse/Expand |                    |            | There are 1 | no items to show. |  |
| 🗀 Import 딣 Export                     |                     |                    |            |             |                   |  |
| 🖃 General                             |                     |                    |            |             |                   |  |
| Module                                | CANET-100           |                    |            |             |                   |  |
| Firmware Version                      |                     |                    |            |             |                   |  |
| Name                                  |                     |                    |            |             |                   |  |
| Password Operation                    |                     |                    |            |             |                   |  |
| Password                              |                     |                    |            |             |                   |  |
| Modify Password                       | 0                   |                    |            |             |                   |  |
| New Password                          |                     |                    |            |             |                   |  |
| Confirm New Password                  |                     |                    |            |             |                   |  |
| IP Information                        |                     |                    |            |             |                   |  |
| IP                                    |                     |                    |            |             |                   |  |
| Mask                                  |                     |                    |            |             |                   |  |
| Gateway                               |                     |                    |            |             |                   |  |
| MAL                                   |                     |                    |            |             |                   |  |
| Ir lype                               |                     |                    |            |             |                   |  |
| Hetwork Settings                      |                     |                    |            |             |                   |  |
| Torr fort                             |                     |                    |            |             |                   |  |
| Target Port                           |                     |                    |            |             |                   |  |
| CAN Sattings                          |                     |                    |            |             |                   |  |
| CAN Baudrate (HEX)                    |                     |                    |            |             |                   |  |
| Mode                                  |                     |                    |            |             |                   |  |
|                                       |                     |                    |            |             |                   |  |
|                                       |                     |                    |            |             |                   |  |
|                                       |                     |                    |            |             |                   |  |
|                                       |                     |                    |            |             |                   |  |
|                                       |                     |                    |            |             |                   |  |
|                                       |                     |                    |            |             |                   |  |

In order to enable your Ethernet module to link to Ethernet, you are required to connect your Ethernet module (ELC12-E-Ethernet-DC/AC) to your computer by net router. You are allowed to connect the Ethernet module to Ethernet directly by common net cable. Hereunder let's take computer as an example:

Connect diagram:

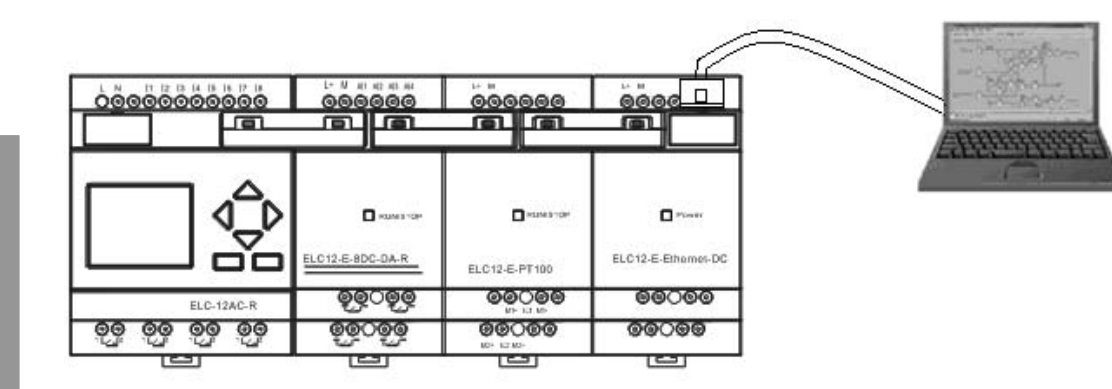

You are required to set as following way, otherwise the Ethernet module may fail to work , please take some time to study the below instruction carefully :

Power on ELC12-E-Ethernet-AC/DC module and click Windows will pop out as the follow figure . In the search window, we can see the search module, and the corresponding MAC address and IP Address. Search window will close automatically after 10 seconds, the user can also click "stop" button to close it.

| S | earchin   | g       |                   |                  | X |
|---|-----------|---------|-------------------|------------------|---|
|   | Searching | devices |                   |                  |   |
|   |           |         | Left Time:        | 10Se             |   |
|   | Index     | Module  | MAC               | IP               |   |
|   | 0         | IPort-1 | 00:14:97:06:BF:CF | 192, 168, 0, 178 |   |
|   |           |         |                   |                  |   |
|   |           |         |                   |                  |   |
|   |           |         |                   |                  |   |
|   |           |         |                   |                  |   |
|   |           |         |                   |                  |   |
|   |           |         |                   |                  |   |
|   |           |         |                   |                  |   |
|   | Search 1  | Device: |                   |                  |   |
|   |           | 201200  |                   | (Stop)           |   |
|   |           |         |                   |                  |   |

Double-click the device in the list of equipment; or select equipment items, click the toolbar

Ŵ Get Device Information

button or button Kefresh in attributes Bar, as shown in the following Figure

"Getting device information" dialog box.

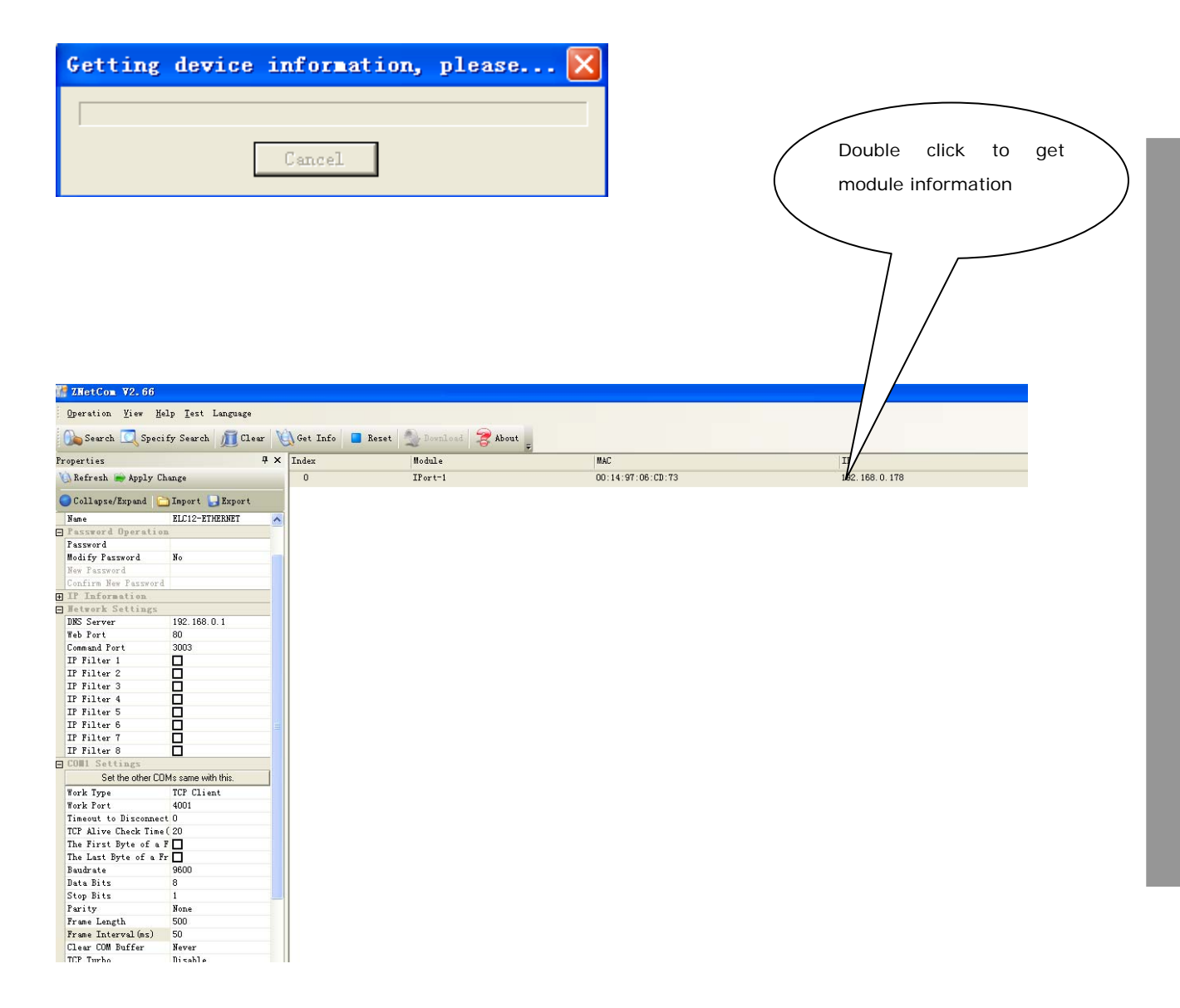

Then the information of Ethernet module would show as follow.

| 🌃 ZNetCom V2.66                                            |                                                                                                    |          |
|------------------------------------------------------------|----------------------------------------------------------------------------------------------------|----------|
| Operation <u>V</u> iew <u>H</u> elp <u>T</u> est Language  |                                                                                                    |          |
| 💫 Search 🔍 Specify Search 📶 Clear 🔌 Get Info 🧧 Res         | set 🔍 Download 🍃 About 🖕                                                                                                    |          |
| Properties                                                 |                                                                                                    | 4 ×      |
| 🐚 Refresh 📻 Apply Change 🔵 Collapse/Expand 🛅 Import 🌄 Expo | rt                                                                                                    |          |
| Name                                                       | ELC12-ETHERNET                                                                                                    | <u> </u> |
| Password Operation                                         |                                                                                                    |          |
| Password                                                   |                                                                                                    |          |
| Modify Password                                            | No                                                                                                    |          |
| New Fassword                                               |                                                                                                    |          |
| Confirm New Password                                       |                                                                                                    |          |
|                                                            |                                                                                                    |          |
| E Hetwork Settings                                         |                                                                                                    |          |
| DNS Server                                                 | 192. 168. 0. 1                                                                                                    |          |
| Web Port                                                   | 80                                                                                                    |          |
| Command Port                                               | 3003                                                                                                    |          |
| IP Filter 1                                                | <u>੫</u>                                                                                                    |          |
| IF Filter 2                                                |                                                                                                    |          |
| If filter 3                                                | La contra contra |          |
| IF filter 4                                                |                                                                                                    |          |
| IF Filter 5                                                | H                                                                                                    |          |
| IF Filter 0                                                |                                                                                                    |          |
| IF Filter (                                                | H                                                                                                    |          |
| IF FILTER O                                                |                                                                                                    |          |
| - COEL Settings                                            | C ( )                                                                                                    |          |
|                                                            | Set the other LUMs same with this.                                                                                                    |          |
| Work Type                                                  | TCP Client                                                                                                    |          |
| Work Fort                                                  | 4001                                                                                                    |          |
| Timeout to Disconnect                                      | U                                                                                                    |          |
| ILF ALIVE Check lime(s)                                    | 20                                                                                                    |          |
| The First Dyte of a Frame (HEA)                            | H                                                                                                    |          |
| Ine Last Dyte of a frame(HLA)                              | 0000                                                                                                    |          |
| Daudrate<br>D.i. Dite                                      | 3000                                                                                                    |          |
| Step Bits                                                  | 1                                                                                                    |          |
| Parity                                                     | None                                                                                                    |          |
| Frame Length                                               | 500                                                                                                    |          |
| Frame Interval (ms)                                        | 50                                                                                                    |          |
| Clear COM Buffer                                           | Never                                                                                                    | _        |
| TCP Turbo                                                  | Disable                                                                                                    |          |
| TCP Disconnect                                             | Keep Connection                                                                                                    |          |
| TOD C                                                      | ¥                                                                                                    |          |

Note: All the contents in the red frame region cannot be adjusted. That's to say, you must select the items as follows in red circle.

| V | ] Refresh 🚔 Apply Change   🔵 Collapse/Expand   🛅 Import 🌄 | Export            |
|---|-----------------------------------------------------------|-------------------|
| 3 | General                                                   |                   |
|   | Module                                                    | IPort-1           |
|   | Firmware Version                                          | V1.08             |
|   | Name                                                      | ELC12-ETHERNET    |
| Ξ | Password Operation                                        |                   |
|   | Password                                                  |                   |
|   | Modify Password                                           | No                |
|   | New Password                                              |                   |
|   | Confirm New Password                                      |                   |
| Ξ | IP Information                                            |                   |
|   | IP                                                        | 192. 168. 0. 178  |
|   | Mask                                                      | 255, 255, 255, 0  |
|   | Gateway                                                   | 192, 168, 0, 1    |
|   | MAC                                                       | 00:14:97:06:CD:73 |
|   | <u> 1</u> Р Туре                                          | Static )          |
| Ξ | Network Settings                                          |                   |
|   | DNS Server                                                | 192. 168. 0. 1    |
|   | Web Port                                                  | 80                |
|   | Command Port                                              | 3003              |
|   | IP Filter 1                                               |                   |
|   | IP Filter 2                                               |                   |
|   | IP Filter 3                                               |                   |
|   | IP Filter 4                                               |                   |
|   | IP Filter 5                                               |                   |
|   | IP Filter 6                                               |                   |
|   | IP Filter 7                                               |                   |
|   | IP Filter 8                                               |                   |
| 7 | COM1 Settings                                             |                   |

| oom beettaga                       |                 |  |  |
|------------------------------------|-----------------|--|--|
| Set the other COMs same with this. |                 |  |  |
| Work Type                          | TCP Client      |  |  |
| Work Port                          | 4001            |  |  |
| Timeout to Disconnect              | 0               |  |  |
| TCP Alive Check Time(s)            | 20              |  |  |
| The First Byte of a Frame(HEX)     |                 |  |  |
| The Last Byte of a Frame(HEX)      |                 |  |  |
| Baudrate                           | 9600            |  |  |
| Data Bits                          | 8               |  |  |
| Stop Bits                          | 1               |  |  |
| Parity                             | None            |  |  |
| Frame Length                       | 500             |  |  |
| Frame Interval (ms)                | 50              |  |  |
| Clear COM Buffer                   | Never           |  |  |
| TCP Turbo                          | Disable         |  |  |
| TCP Disconnect                     | Keep Connection |  |  |
| TCP Connection Password            | None            |  |  |
| TCP Connection Info                | None            |  |  |
| TCP Connection Condition           | None            |  |  |
| TCP Connection Count               | 2               |  |  |
| Function IO                        | TCP Link Status |  |  |
| Target Port 1                      | 5000            |  |  |
| Target IP 1                        | 192.168.0.214   |  |  |
| Target Port 2                      | 5001            |  |  |
| Target IP 2                        | 192.168.0.246   |  |  |
| Target Port 3                      | 6003            |  |  |
| Target IP 3                        | 0.0.0           |  |  |
| Target Port 4                      | 6004            |  |  |
| Target IP 4                        | 0.0.0           |  |  |

Note: Baudrate can be set "4800", "9600", "19200" and the corresponding communication port must be set the same baudrate ,just the COM3 in the ELC-12 CPU.

The target port and target IP can be set up to 4 groups.

Note: Just as above figure shows, parameters in "Target IP1, Target IP2, Target IP3, Target IP4" must be adjusted to be exactly same as those in your PCs which will use to communicate with ELC12-E-Ethernet module. However "Target Port" number in above configure shows can be adjusted as you like and in xLogicsoft those may be used.

Confirm the changed information by clicking http://www.changed.com/changed.com/changed.com

Note: Password protection is available if user wish to do.

|   | Module               | ZNE-100TL    |
|---|----------------------|--------------|
|   | Firmware Version     | V1.13        |
|   | Name                 | ELC-Ethernet |
| E | Password Operation   |              |
|   | Password (           | ****         |
|   | Modify Password      | No           |
|   | New Password         |              |
|   | Confirm New Password |              |
| F | IP Information       |              |
|   |                      |              |

Save your settings The settings about ELC12-E-Ethernet can be saved in XML format by clicking Import exited settings Existing configuration of ELC12-E-Ethernet can be imported called by clicking

#### Second part: Communication and monitor with xLogicSoft.

1.Link ELC12-E-Ethernet to ELC-12 CPU module 2. Here are two options to open "COM PORT":

A. click Symbol

B. select menu Tools->Configuration

#### Option 1: ELC12-E-Ethernet unit work under TCP client mode, xLogicsoft software as server.

| Communicati  | on Configu          | iration  |             |          |
|--------------|---------------------|----------|-------------|----------|
| Modbus Type: | RTU                 | •        | PLC Address | 1        |
| • RS232      | RS232<br>RS232 Port | COM1     | ▼ Bps       | 9600 💌   |
|              | Ethernet —          |          |             |          |
| C Ethernet   | Port                | 5000     |             | Search   |
|              | € Server            | PLC's IP | 0%          | <b>T</b> |
|              | C Client            | Address  | . 168       | D . 5    |
| Connect      | to PLC              |          |             | Cancel   |

xLogic SuperRelay----Ethernet Module

| Communicati  | on Configu           | iration  |          |     |        |
|--------------|----------------------|----------|----------|-----|--------|
| Modbus Type: | RTU                  | •        | PLC Addr | ess | 1      |
| C RS232      | -RS232<br>RS232 Port | COM6     | Y        | Bps | 9600 💌 |
|              | -Ethernet            |          |          |     |        |
| • Ethernet   | Port                 | 5000     |          |     | Search |
|              | Server               | PLC's IP |          | ~   | •      |
|              |                      | 1        | 02       | ~0  |        |
|              |                      | Address  |          |     |        |
|              | C Client             | 192      | . 168 .  | . 0 | . 178  |
| Connect      | to PLC               |          |          |     | Cancel |

#### 4. To search "PLC's IP" by clicking "Search" button

|                                       | IP                             | 192. 168. 0. 179       |
|---------------------------------------|--------------------------------|------------------------|
|                                       | Mask                           | 255. 255. 255. 0       |
|                                       | Gateway                        | 192.168.0.1            |
| Communication Configuration           | MAC                            | 00:14:97:06:BF:CF      |
|                                       | IP Type                        | Static                 |
|                                       | Hetwork Settings               |                        |
| Modbus Type:   MICO PLC Address  *    | COM1 Settings                  |                        |
| RS232                                 | Set the other D                | DMs same with this.    |
| C RS232 RS232 Port COM6 🔽 Bps 9600 🔽  | Work Type                      | TCP Client             |
|                                       | Work Port                      | 4001                   |
| Ethernet                              | Timeout to Disconnect          | 0                      |
| Food Search                           | TCP Alive Check Time(s)        | 20                     |
| © Ethernet Port                       | The First Byte of a Frame(HEX) |                        |
|                                       | The Last Byte of a Frame(HEX)  |                        |
| PLC's IP 192. 168. 8, 179             | Baudrate                       | 19200                  |
| © Server                              | Data Bits                      | 8                      |
| 1%                                    | Stop Bits                      | 1                      |
|                                       | Parity                         | None                   |
| Address                               | Frame Length                   | 500                    |
| Autress                               | Frame Interval (ms)            | 50                     |
| C Client 192 . 168 . 0 . 178          | Clear COM Buffer               | Clear when TCP Connect |
| , , , , , , , , , , , , , , , , , , , | TCP Turbo                      | Disable                |
|                                       | TCP Disconnect                 | Keep Connection        |
| Connect to PIC Cancel                 | TCP Connection Password        | None                   |
|                                       | TCP Connection Info            | None                   |
|                                       | TCP Connection Condition       | None                   |
|                                       | TCP Connection Count           | 3                      |
|                                       | Function IO                    | TCP Link Status        |
|                                       | Target Port 1                  | 5000                   |
|                                       | Target IP 1                    | 192. 168. 0. 209       |

Port number and PLC's IP pre-configure in Znetcom soft as below figure.

5. Click "Connect to PLC" button, and then the Ethernet module and PC will be linked.

After the Ethernet module and PC being linked, many features can come true, e.g. downloading user program into xLogic CPU module ,uploading program into PC and online monitor (monitor real time status of xLogic IO)can be done, herewith Ethernet module just plays a role of ELC-RS232/USB cable.

A . Upload program: click

B. Download program: click

<mark>-</mark>]

## Option 2: ELC12-E-Ethernet unit work under TCP serve mode, xLogicsoft software as Client.

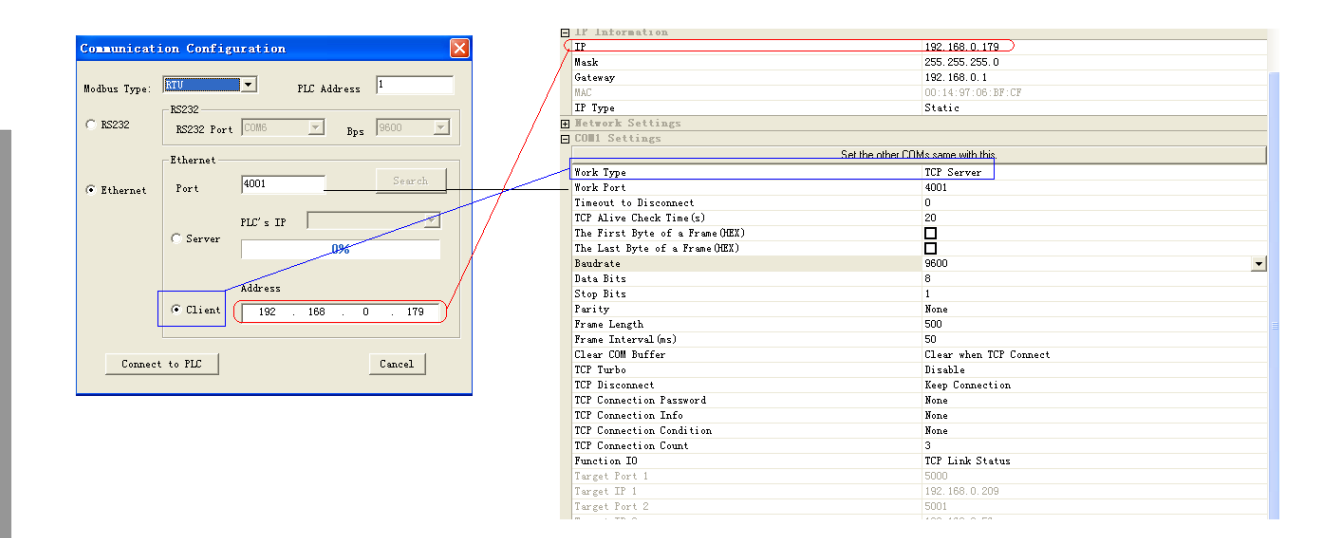

In addition, if more than one CPU module would be required in certain application/project system, then communication between those CPU modules has to be realized via Ethernet module, in this application, please note that each CPU module must require one Ethernet module to be linked to. In other words, one Ethernet module can ONLY be used to link with ONE CPU module.

Note: Modbus RTU is just the communication protocol between Ethernet module and other device. Such communication protocol would be available if required.

**Dimension**:

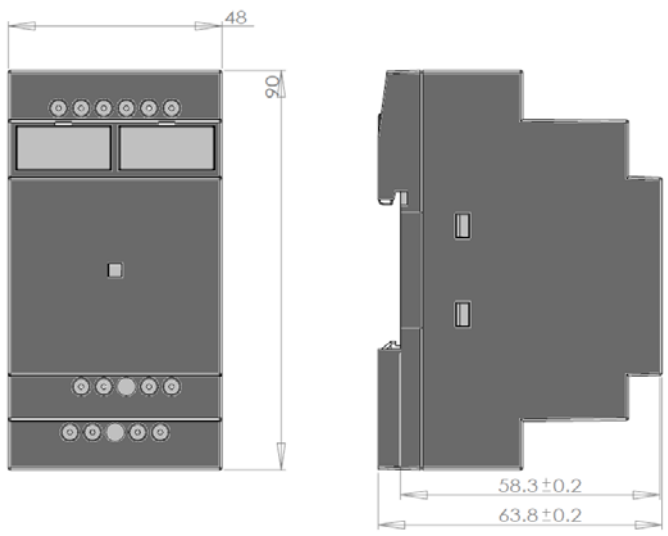

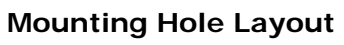

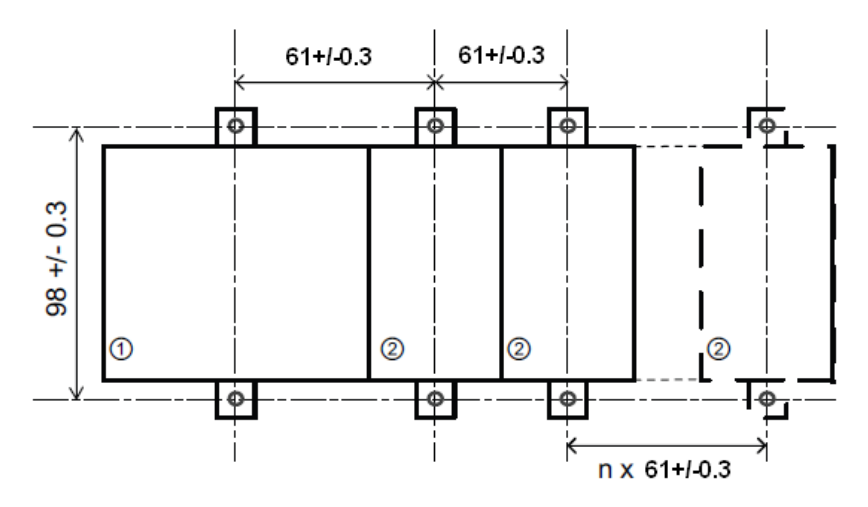

1. ELC-12 CPU

2. ELC12-E-ETHERNET

| Model          | ELC12-E-Ethernet-DC | ELC12-E-Ethernet-AC |  |
|----------------|---------------------|---------------------|--|
| Supply Voltage | DC 12-24V           | AC 110-240V         |  |